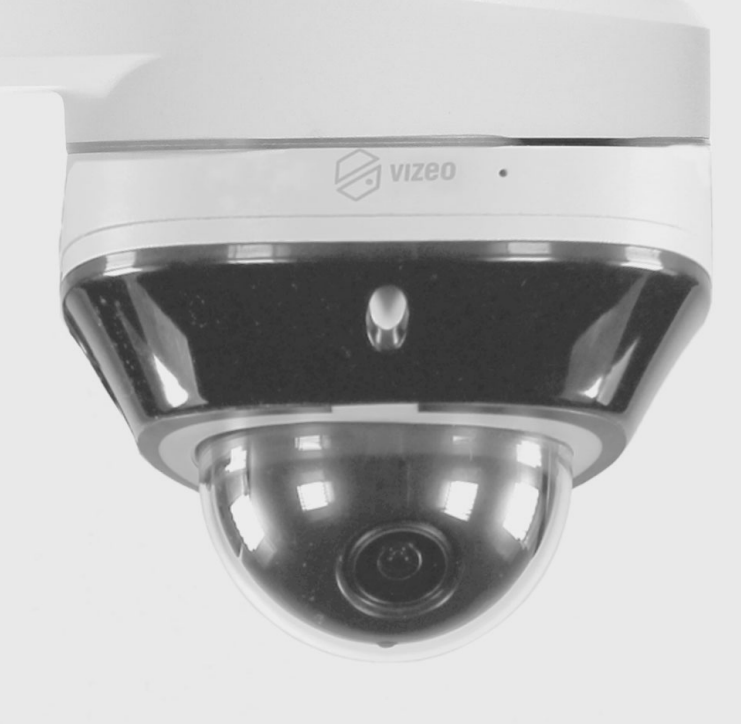

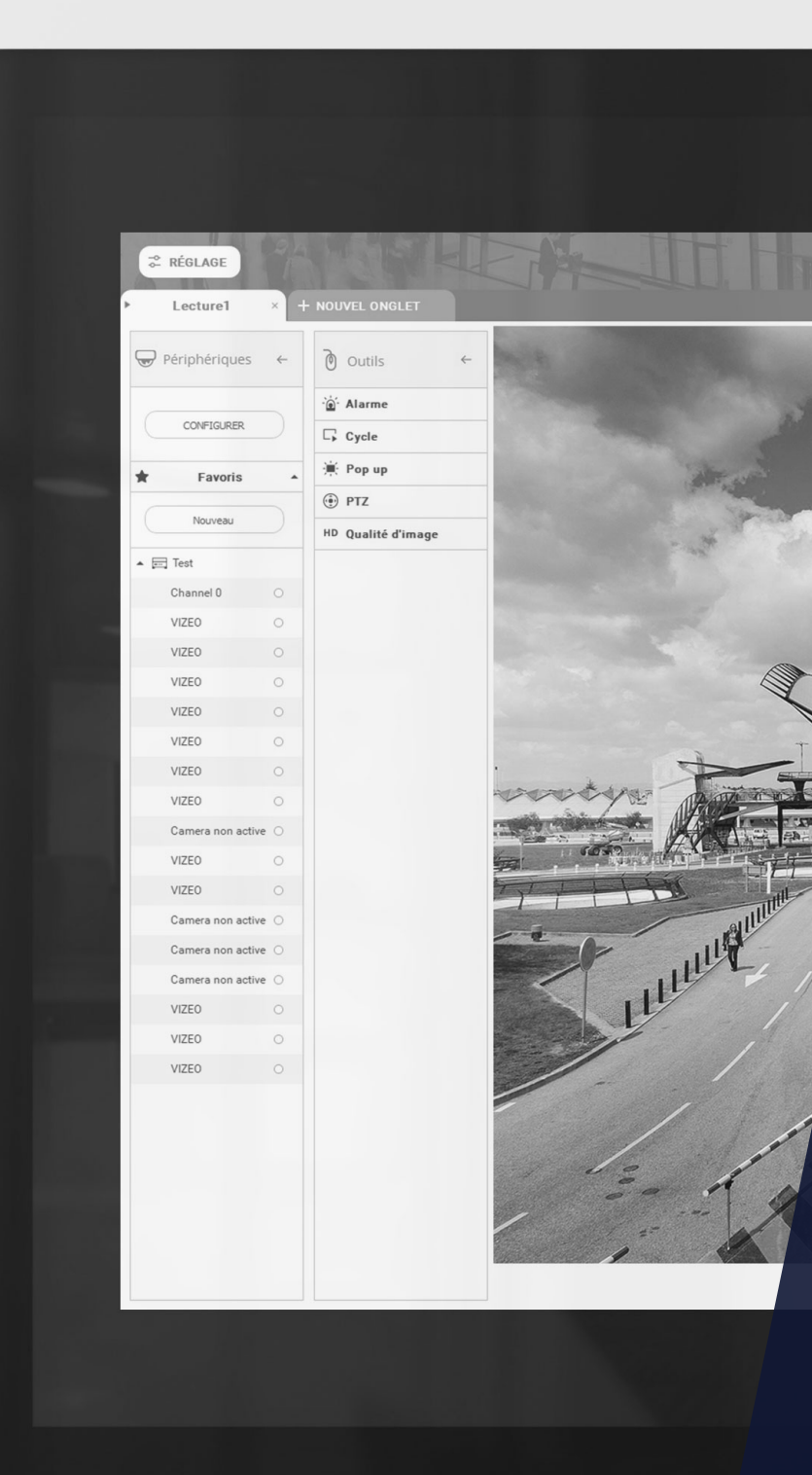

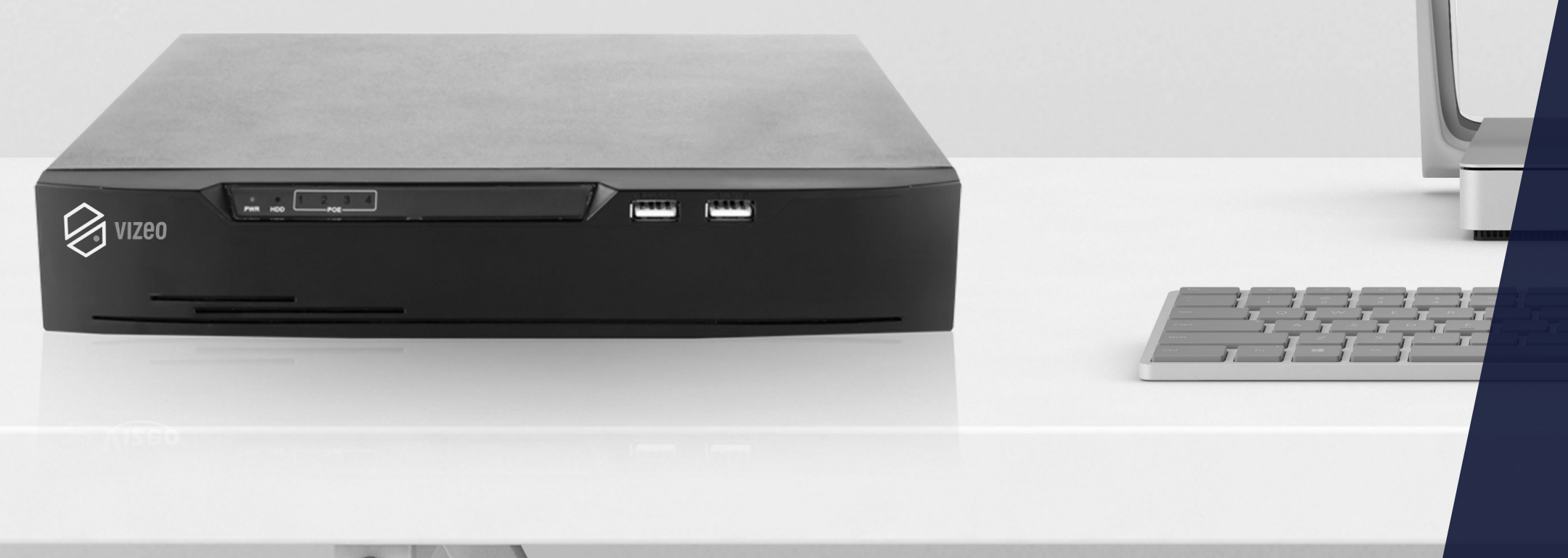

# Formation technnique PRISE EN MAIN

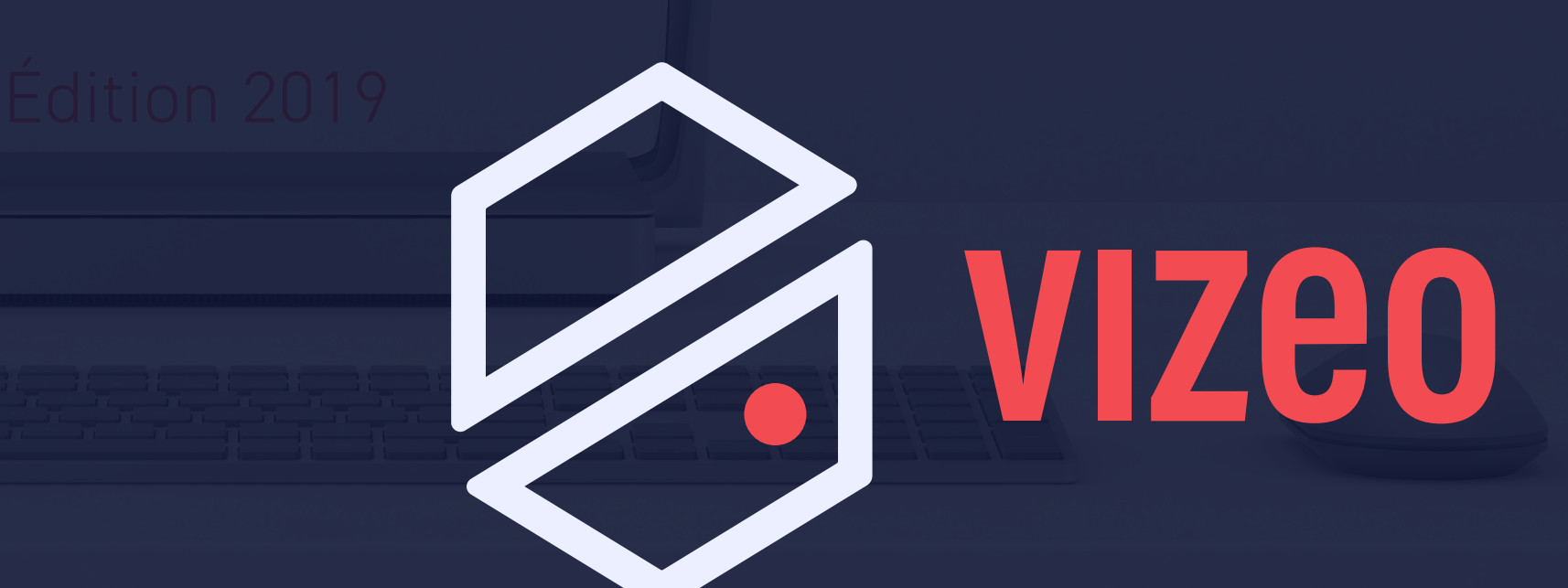

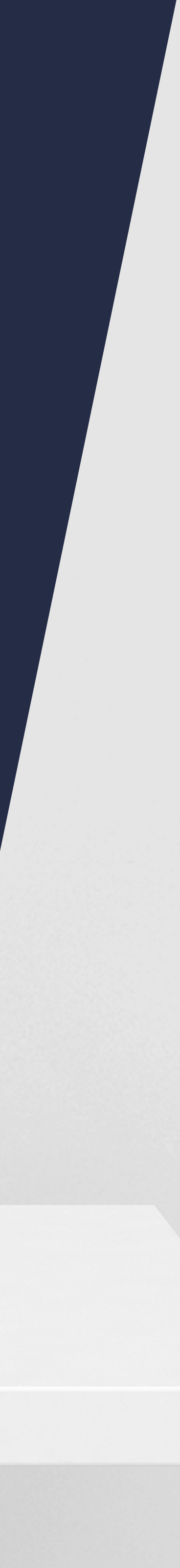

# MATÉRIEL REQUIS

- Un enregistreur HD504 (avec disque dur)
- Une ou plusieurs caméras
- Des cordons Ethernet RJ45
- Un écran VGA ou HDMI
- Une souris USB
- Un PC portable (optionnel)

# PRÉSENTATION DES ÉLÉMENTS

#### L'ENREGISTREUR

L'enregistreur (ou NVR) sera au centre de mon installation. Il fera le lien entre mes caméras, mon écran et mon réseau.

#### LES CAMÉRAS

Mes caméras seront raccordées en RJ45 sur mon Enregistreur. La fonction POE permet d'alimenter mes caméras et d'avoir la data sur le même câble.

#### **L'ECRAN**

L'écran sera racordé en HDMI sur mon enregistreur. Il fera le lien entre mes caméras, mon écran et mon réseau.

#### LE PC

Mon PC sera raccordé sur le port LAN de mon NVR pour avoir accès au webservice.

# PLACE À LA PRATQUE

### **MISE SOUS TENSION**

Une fois tous les éléments correctement raccordés, on va pouvoir mettre en route le système. La mise sous tension se fait en branchant l'enregistreur à une prise de courant. Une fois mis en route, il faut patienter environs 3-4 minutes pendant lesquels l'enregistreur démarre et paramètre les caméras qui sont branchées dessus.

L'enregistreur est prêt à l'emploi une fois que toutes mes images de caméras sont remontées à l'écran. Je peux alors me connecter en utilisant ma souris. (identifiant : admin / mot de passe : 12345).

#### À SAVOIR

Il est également possible de brancher mon pc sur le port LAN de mon enregistreur. Tous les réglages de l'enregistreur seront accessibles depuis le webservice. C'est une alternative qui me permet de paramétrer mon appareil lorsqu'il n'y a pas d'écran. Dans notre cas, nous allons continuer d'utiliser la souris et l'écran branché sur l'enregistreur.

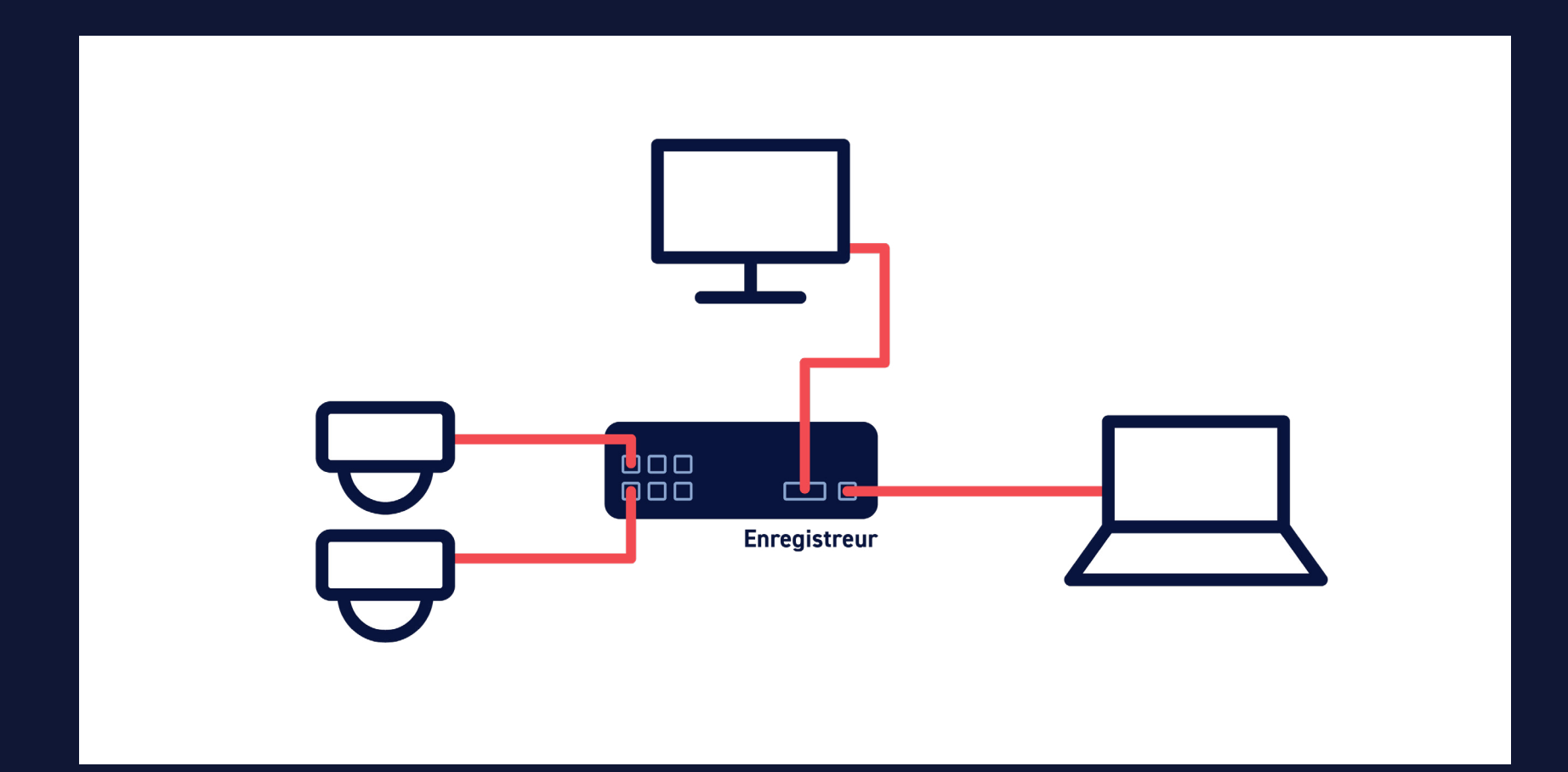

Une fois connecté au compte admin, je peux commencer à paramétrer mon enregistreur. Les paramètres par défaut correspondent à la configuration la plus couramment utilisée (enregistrement des images en continu et sur détection de mouvement). Je vérifie la date et l'heure, et le bon état de mon disque dur.

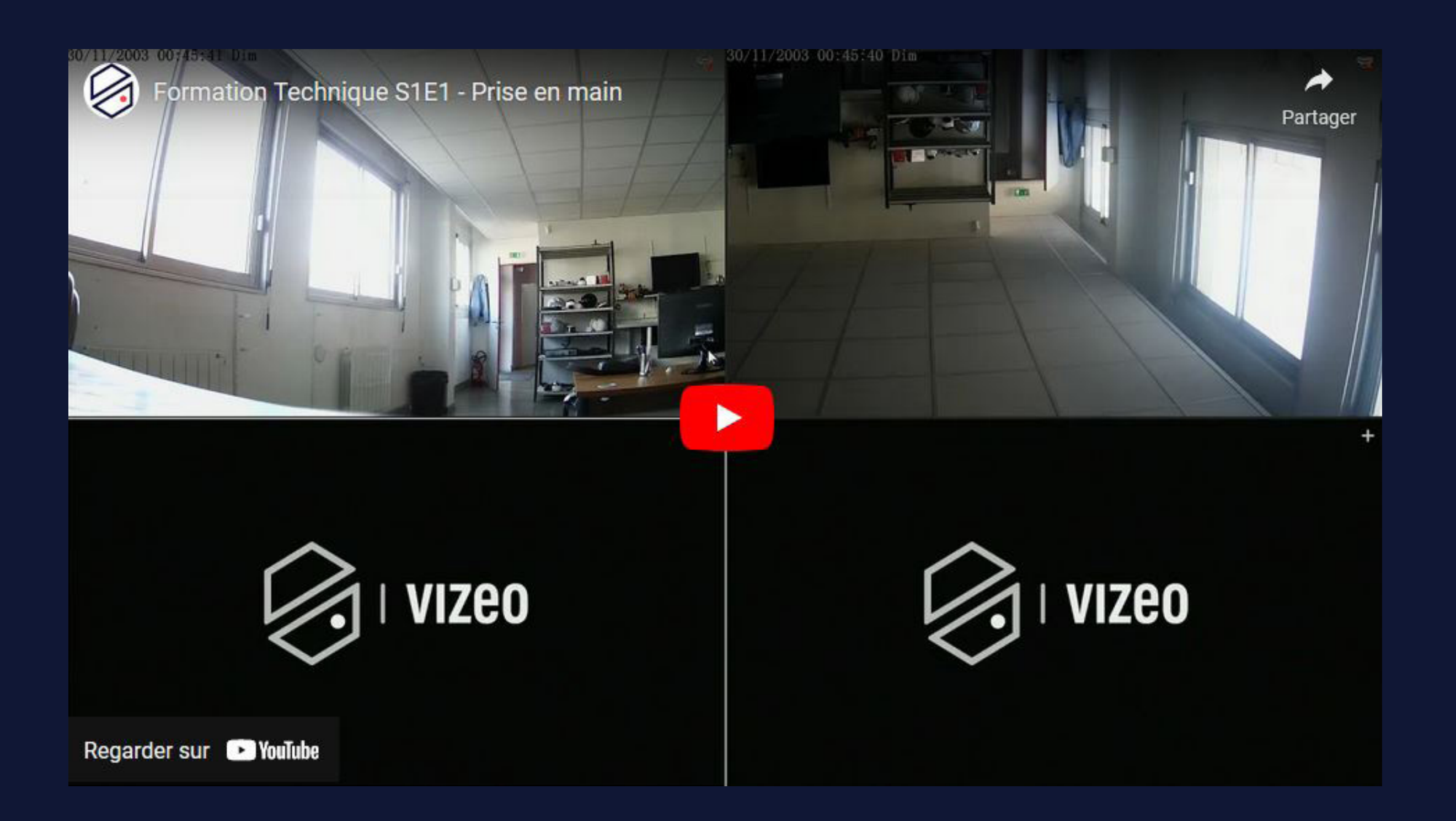

Notre système est maintenant fonctionnel. On va pouvoir affiner certains réglages pour personnaliser notre installation.

- réorganiser l'ordre d'affichage.
- donner un nom à nos caméras.

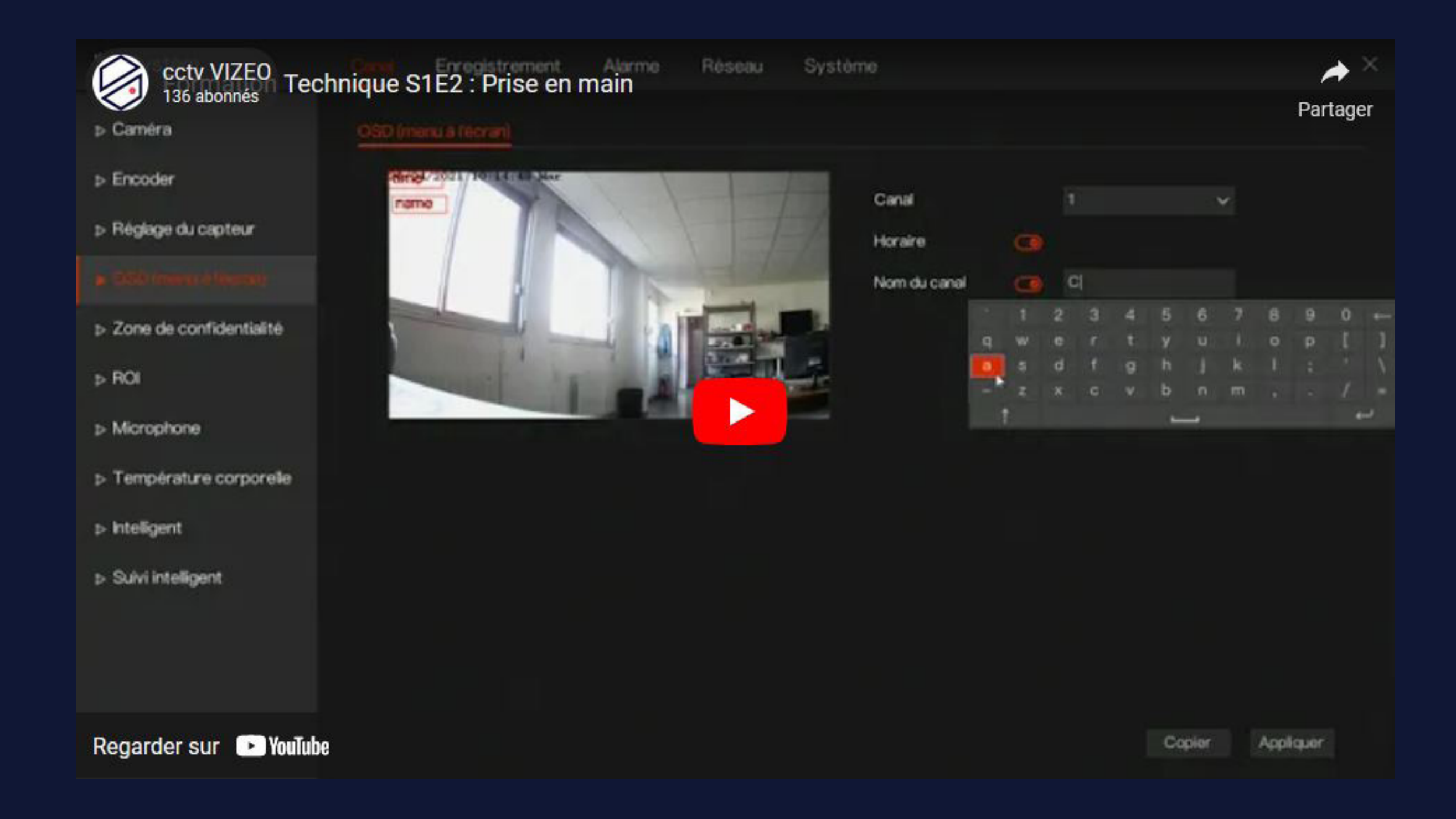

On peut voir que j'ai une image à l'envers, on va donc régler nos images pour avoir un rendu cohérent - réglage du capteur et sens de l'image.

- masquage de zone.

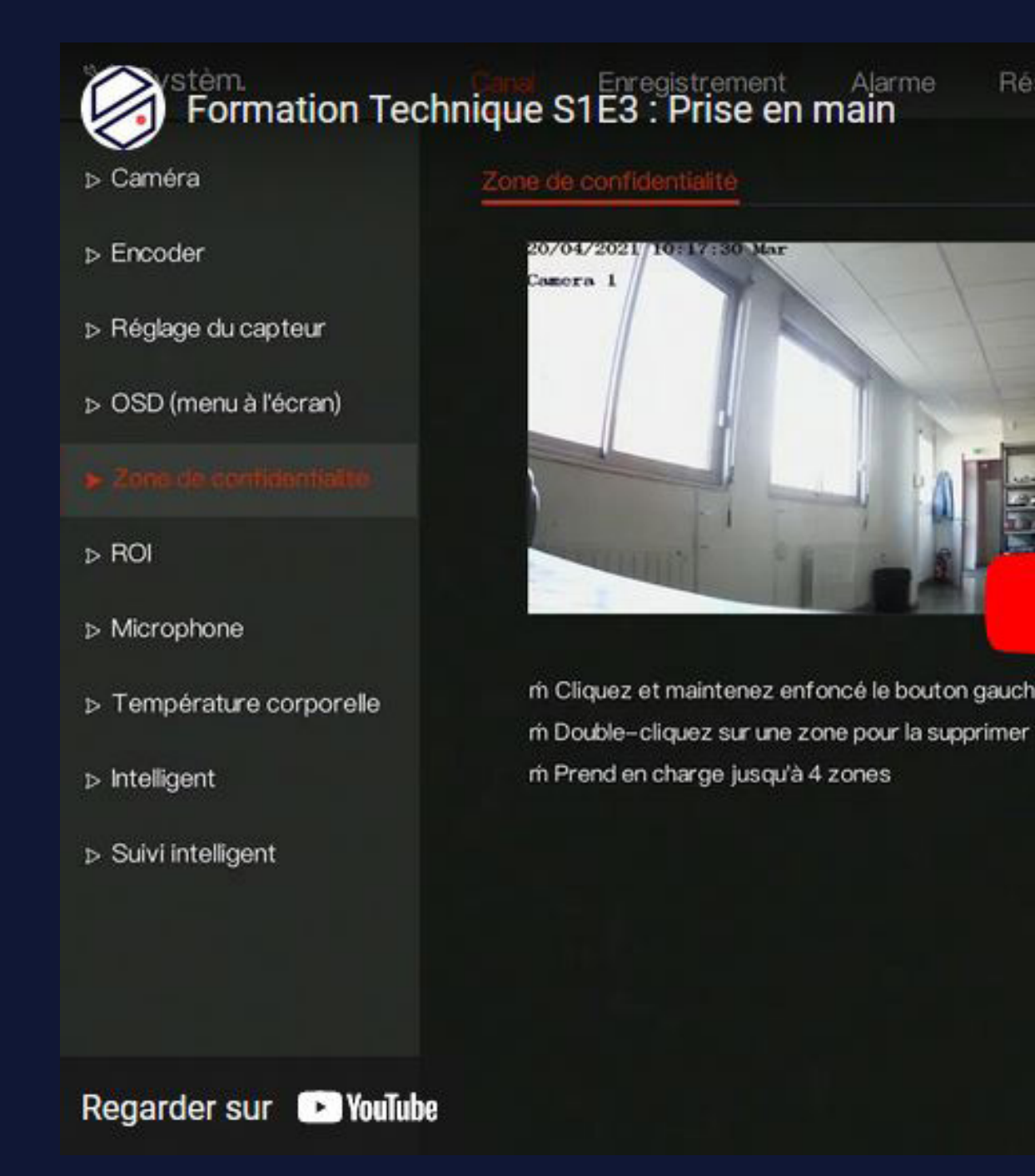

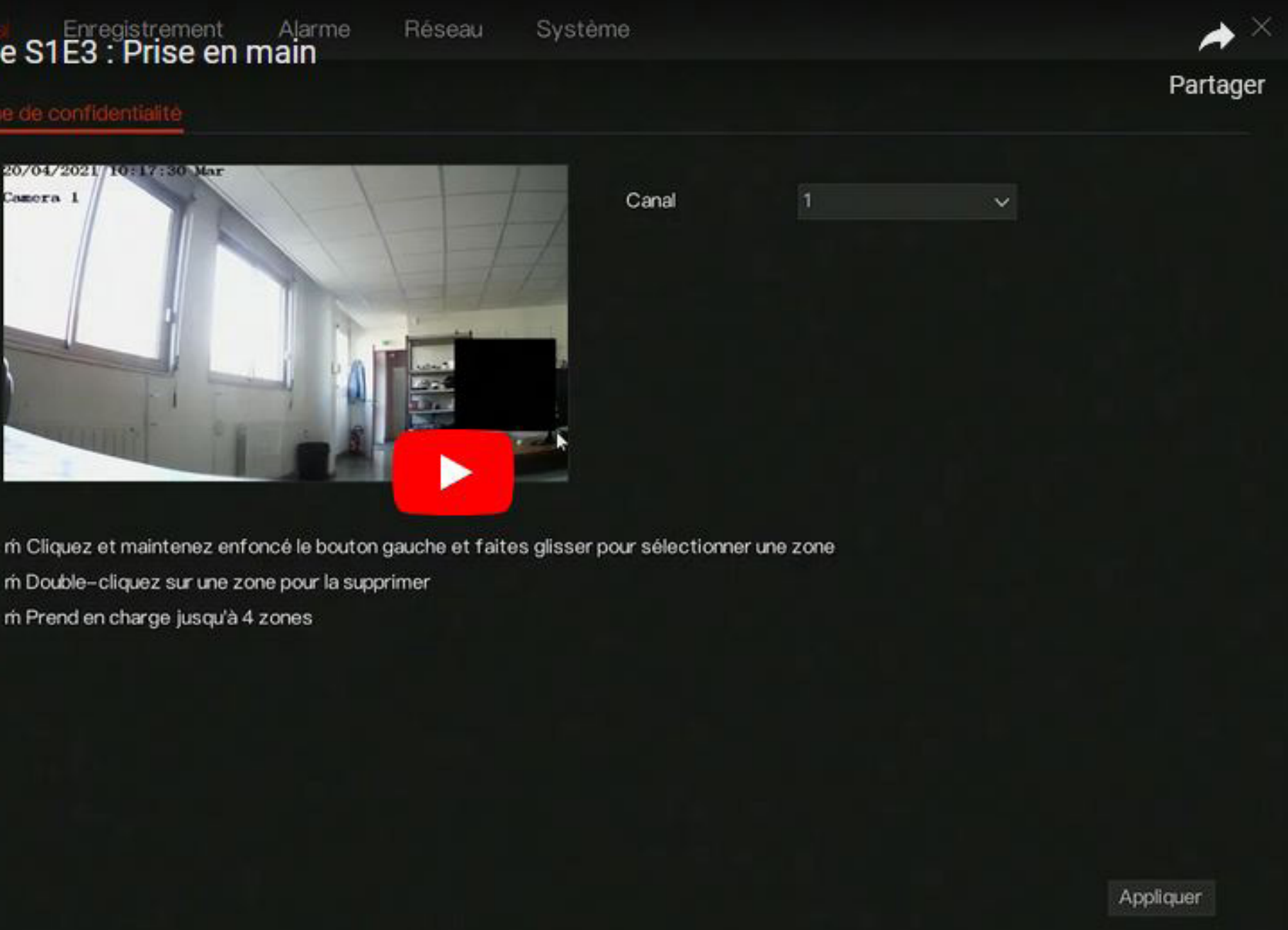

On remarque également une surexposition à cause du contre jour. On va activer et régler le WDR pour ajuster et rééquilibrer l'exposition

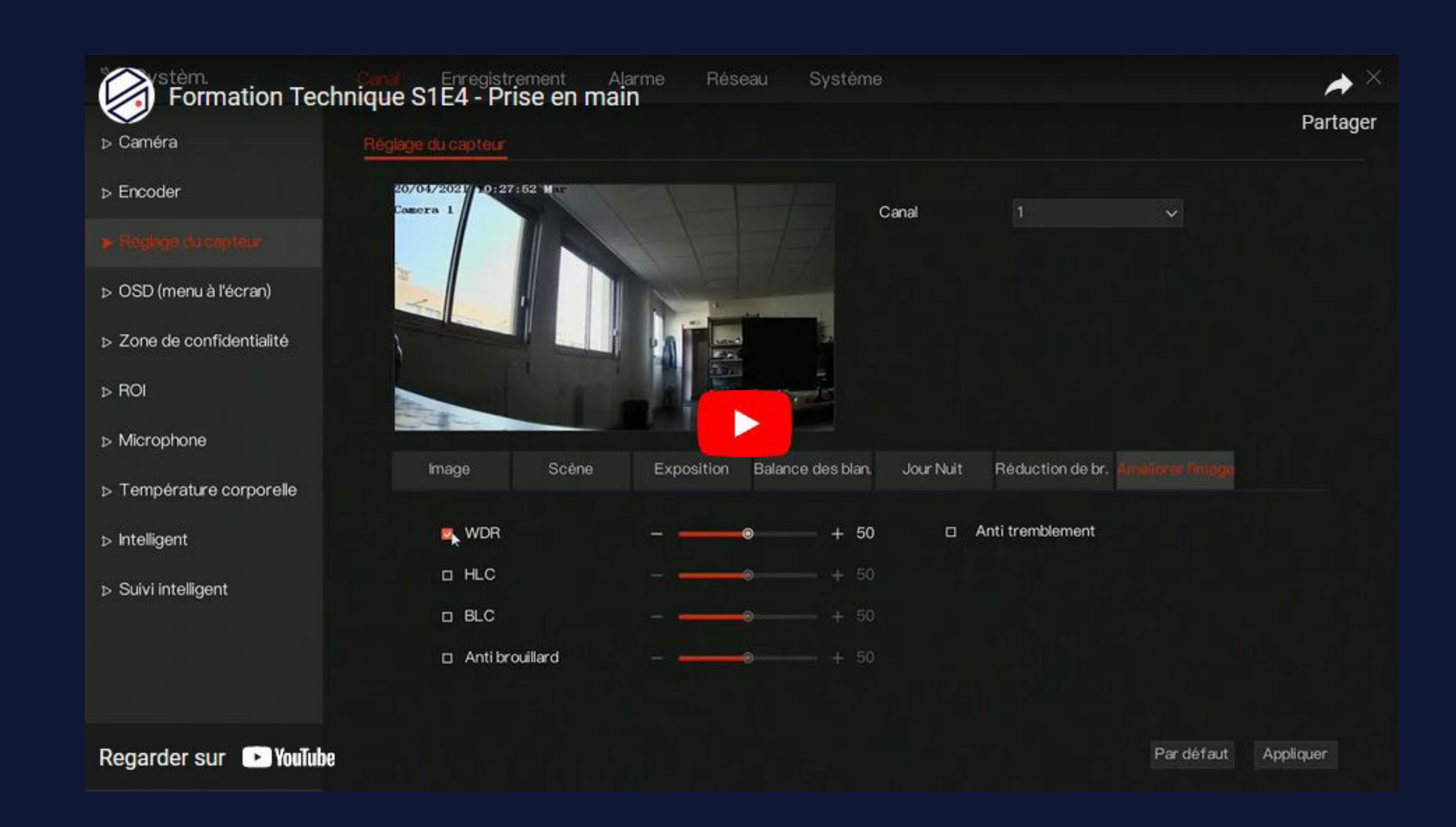

On a maintenant un système qui correspond à nos besoi Direction la relecture de mes images :

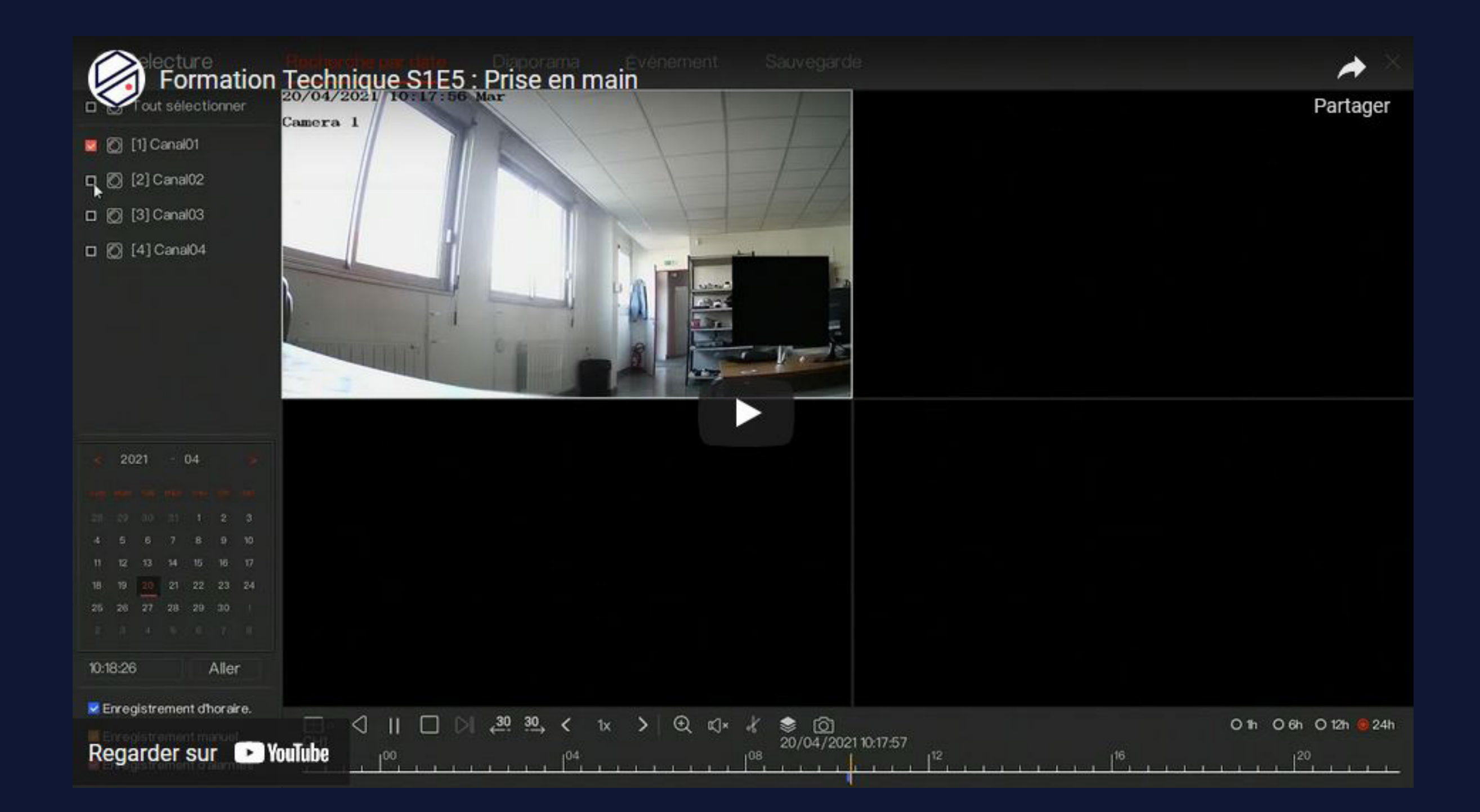

#### On a maintenant un système qui correspond à nos besoins, on va pouvoir vérifier si l'enregistrement s'effectue correctement.